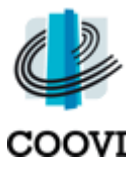

## 1. Opstarten

Open je browser (programma waar je mee surft) en surf naar: <u>www.coovi.be</u> - Klik door naar "Volwassenenonderwijs" en klik vervolgens op de link "Taalcoaching" in het menu "Links"

# 2. Loginscherm

#### a. Registreren

Dit doe je enkel indien je nog geen gebruikersnaam en wachtwoord hebt.

- klik je op "Registratie"
- vul de gevraagde gegevens in:
  - -familienaam
  - -voornaam
  - -e-mail
  - -officiële code = "Cursist"
  - -gebruikersnaam = zelf te kiezen (kleine letters geen spaties!)
  - -wachtwoord (vrij te kiezen min. 4 tekens)
  - -bevestiging wachtwoord (herhaal het wachtwoord)
  - -taal: enkel Nederlands
- klik op "OK"
- klik bovenaan links op "Campus Startpagina"

#### b. Inloggen

Voer je gebruikersnaam en wachtwoord in en klik op "OK"

#### c. Uitloggen

Om correct uit te loggen klik je op de knop "uitloggen" (rechts bovenaan).

### 3. Inschrijven op cursussen

- surf naar het ELO en log in zoals hierboven beschreven
- klik op "Cursusbeheer" in het tabblad "Mijn cursussen"
- klik op "Inschrijven op cursussen"
- klik op de afdeling waarvoor je wenst in te schrijven
- klik (achter de gewenste cursus) op het icoontje naast "Inschrijven"
- vul het paswoord van de cursus in (meegedeeld door de leerkracht)
- herhaal indien nodig bovenstaande stappen voor een andere cursus

# 4. Wachtwoord vergeten?

Als je niet kan aanmelden, controleer dan eerst of je gebruikersnaam juist gespeld is. Heb je alles in kleine letters ingegeven? Heb je je wachtwoord correct ingevoerd?

Lukt het nog niet, klik dan op "wachtwoord vergeten" Vul het e-mailadres in waarmee je je hebt ingeschreven en klik op "OK". Je krijgt een 1<sup>ste</sup> e-mail waarvan je de link moet aanklikken (om het paswoord terug te vinden) Je krijgt een 2<sup>de</sup> e-mail met een nieuw wachtwoord Log in met het nieuwe wachtwoord (wijzig het nieuwe wachtwoord via het tabblad "Mijn profiel")

| Nederlands 🐱                                                                                       |
|----------------------------------------------------------------------------------------------------|
| Gebruikersnaam ('log-in')<br>Wachtwoord                                                            |
| OK                                                                                                 |
| Gebruiker<br>Registratie<br>Wachtwoord vergeten                                                    |
| Algemeen                                                                                           |
| <b>Welkom</b><br>Klik op "Registratie" indien u nog<br>geen gebruikersnaam en<br>wachthoord heeft. |